## **TVA IT Mobility** Setting up Multi-Factor Authentication -Maximo Supplier Portal

To access TVA applications, it will be required that you utilize Multi-Factor Authentication leveraging Microsoft's third-party Authenticator application loaded on a mobile device. The Microsoft Authenticator app increases security through two-factor authentication.

## SETTING UP MICROSOFT AUTHENTICATOR

1. Install the Microsoft Authenticator app on your smartphone or tablet from the Apple App Store or the Google Play Store.

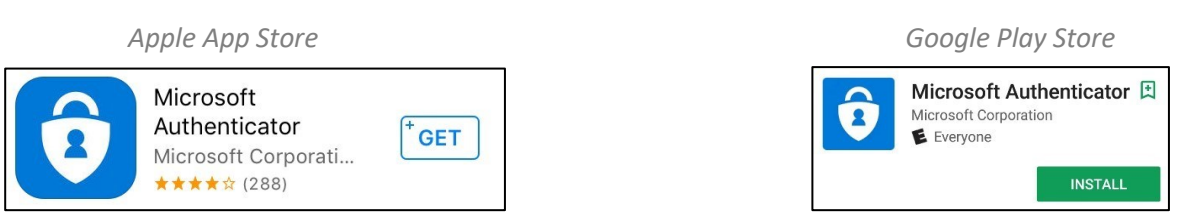

2. On a computer or secondary device with a web browser (not your mobile phone), select a web browser and open an "incognito" window. Instructions for Chrome, Edge, and Internet Explorer are below.

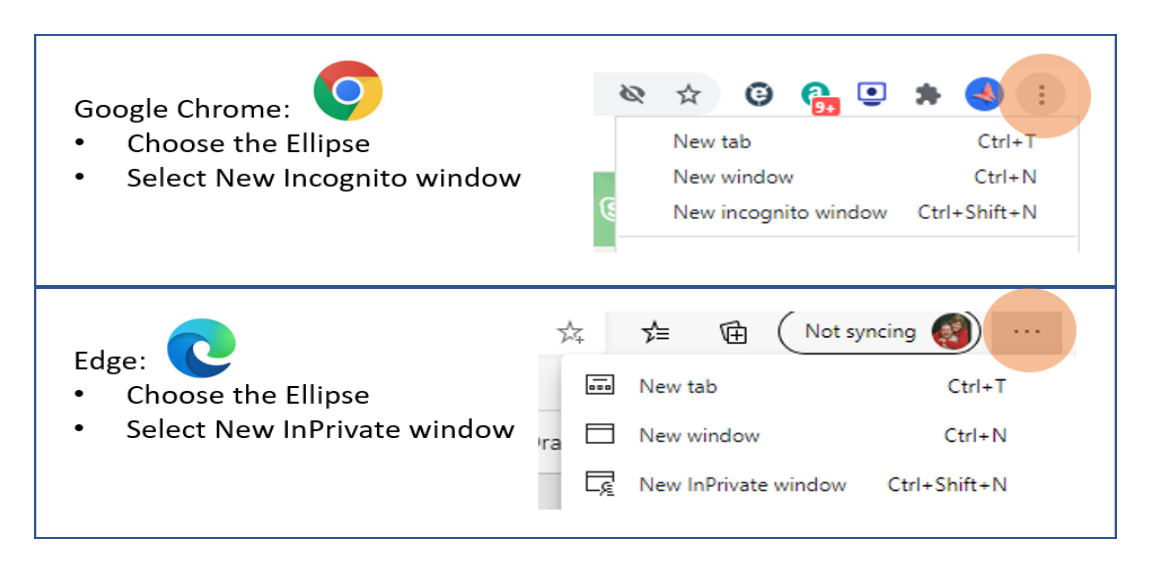

## **TVA IT Mobility** Setting up Multi-Factor Authentication -Maximo Supplier Portal

|                                         | ✓                                                                                                    |                | م                                                                                                    | 🖬 🕆 📩 💽                |
|-----------------------------------------|----------------------------------------------------------------------------------------------------|----------------|----------------------------------------------------------------------------------------------------|------------------------|
| Internet Explorer: Choose the Gear icon |                                                                                                    |                | Print<br>File<br>Zoom (115%)                                                                                                    | ><br>><br>>            |
| Select Safety                           | Delete browsing history                                                                                                    | Ctrl+Shift+Del | Safety                                                                                                    | >                      |
| Select InPrivate Browsing               | InPrivate Browsing Turn on Tracking Protection Turn on Do Not Track requests ActiveX Filtering Webpage privacy report Check this website Turn off Windows Defender SmartScreen Report unsafe website | Ctrl+Shift+P   | Open with Microsoft Edge<br>Add site to Apps<br>View downloads<br>Manage add-ons<br>F12 Developer Tools<br>Go to pinned sites<br>Compatibility View settings<br>Internet options<br>About Internet Exolorer | Ctrl+Shift+E<br>Ctrl+J |

- **3.** Navigate to the Existing TVA Supplier page and click the Login link located at: <u>https://tva.com/information/supplier-connections/existing-tva-supplier</u>.
- 4. You will be prompted to enter an "Email, phone, or Skype". However, you must enter the email address you currently use to login to the Maximo Supplier Portal (If you have used the Maximo Supplier Portal in the past, it will be the ID used previously with @tva.com appended to the end of the ID). Enter your password and click "Sign on".

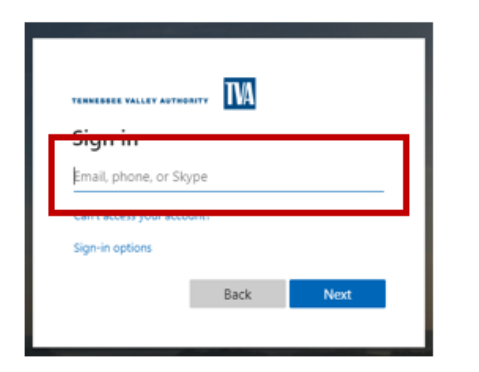

| TERREESEE VALLEY AUTHORITY<br>← testipc@tva.com<br>Enter password |         |
|-------------------------------------------------------------------|---------|
| Password                                                          |         |
| Forgot my password                                                |         |
|                                                                   | Sign in |
|                                                                   |         |

- Next, you will be prompted to select a method of security verification. Under "How should we contact you?", verify that the selection is Mobile app.
- Under "How do you want to use the mobile app?", verify that the selection is Receive notifications for verification. Next, click "Set up".

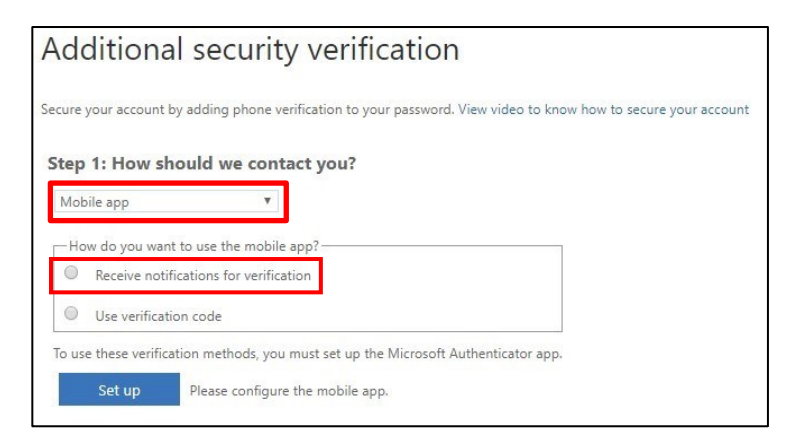

## **TVA IT Mobility** Setting up Multi-Factor Authentication -Maximo Supplier Portal

**7.** A window will appear with instructions and a QR code. Leave this open and return to the smartphone.

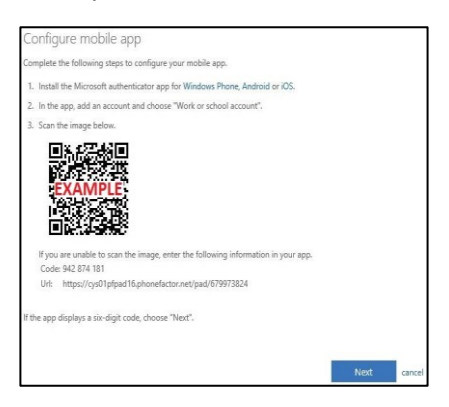

- 8. Open the Microsoft Authenticator app on your smartphone. Tap "Allow" if prompted to allow notifications.
- 9. Tap "Skip" on the introduction screen if it appears.

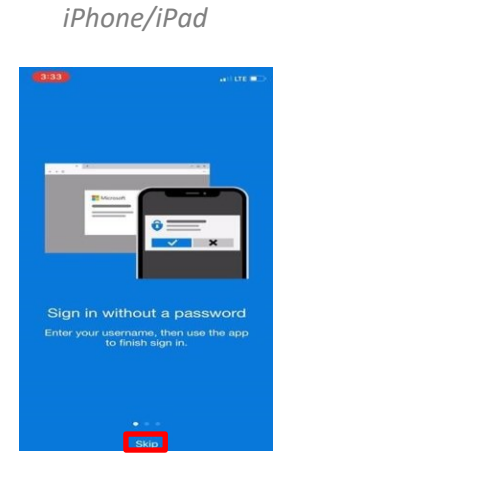

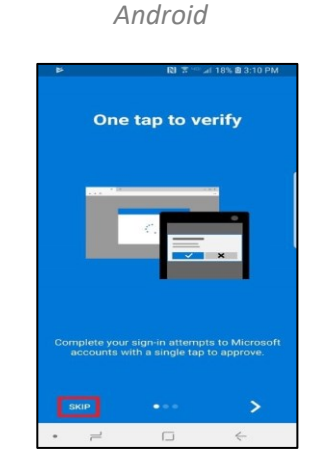

**10.** Tap "**OK**" on the data privacy prompt. This can be turned off later in settings.

| iPhon | e/iPad |
|-------|--------|
|-------|--------|

| We gather usage information<br>about the app to help us<br>regularly update it. You can<br>turn this collection off in<br>Settings. |
|----------------------------------------------------------------------------------------------------|
| OK                                                                                                    |

Android

| Data Privacy                                                                        |                                                       |
|-------------------------------------------------------------------------------------|-------------------------------------------------------|
| We gather usage in<br>the app to help us r<br>it. You can turn this<br>in Settings. | formation about<br>regularly update<br>collection off |
|                                                                                     | ок                                                    |

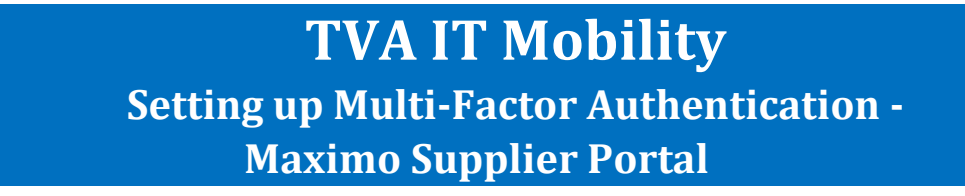

**11.** Tap the **+** symbol for iPhone or **i** for Android (upper right corner of application on each) and proceed to add an account.

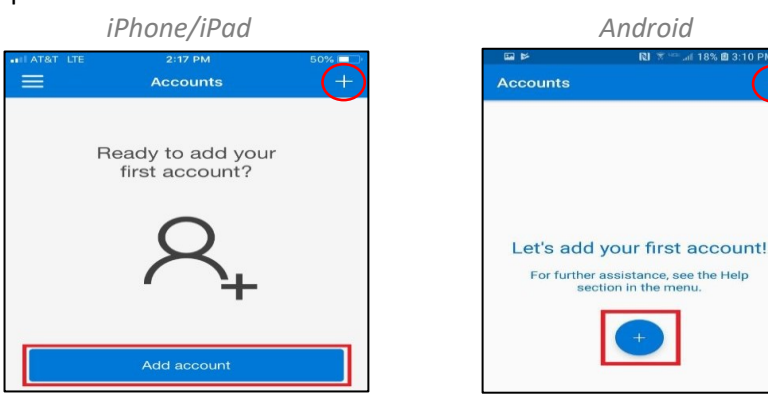

**12.** Select "Work or School Account"

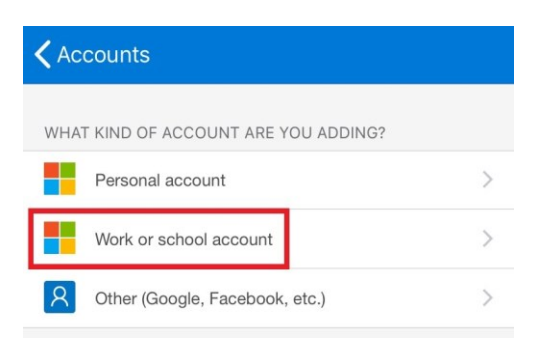

**13.** If prompted to allow Authenticator access your camera, tap **"Allow"** or **"OK"**.

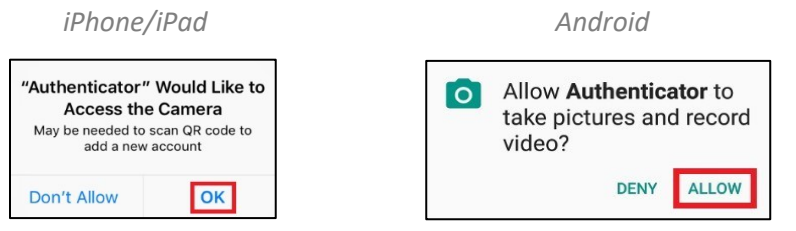

**14.** Point the camera at the QR Code displayed on the website from step 9.

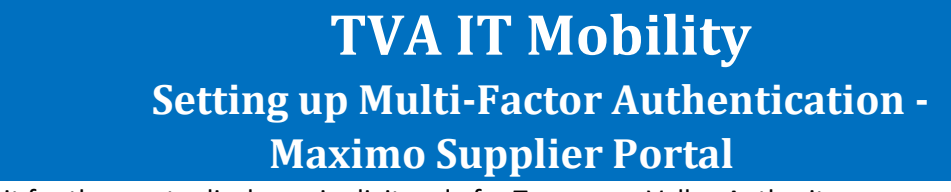

**15.** Wait for the app to display a six-digit code for Tennessee Valley Authority.

| iPhone/iPad |                            | Android |                            |                  |      |
|-------------|----------------------------|---------|----------------------------|------------------|------|
| well AT&T   | LTE 2:17 PM                | 50% 💷 🔿 | 18888 NT***                | 9% <b>8</b> .8.1 | 7 AM |
| =           | Accounts                   | +       | Accounts                   | С                |      |
| Ø           | Tennessee Valley Authority | $\sim$  | Tennessee Valley Authority | r -              | ~    |
|             | 966 644 💿                  |         | 894 690 🕥                  |                  |      |

**16.** Once your code appears click on **"Next"** below the QR code.

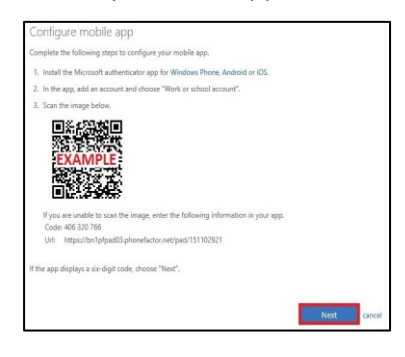

- 17. The website will display "Checking activation status" while it registers your device.
- **18.** After the website is finished, it will display **"Mobile app has been configured for notifications and verification codes"**. Click on **"Next"**.

| Additional se                                        | ecurity verificati                       | on                           |                           |    |      |
|------------------------------------------------------|------------------------------------------|------------------------------|---------------------------|----|------|
| Secure your account by add                           | ing phone verification to your pass      | vord. View video to know I   | how to secure your accour | nt |      |
| Step 1: How should                                   | l we contact you?                        |                              |                           |    |      |
| Mobile app                                           | ( <b>*</b> )                             |                              |                           |    |      |
| How do you want to us<br>Receive notification        | e the mobile app?                        |                              |                           |    |      |
| Use verification con                                 | ie .                                     |                              |                           |    |      |
| Use verification cost<br>To use these verification n | se<br>nethods, you must set up the Micro | soft Authenticator app.      |                           |    |      |
| Set up Mo                                            | bile app has been configured for no      | tifications and verification | codes.                    |    |      |
|                                                      |                                          |                              |                           |    | Next |

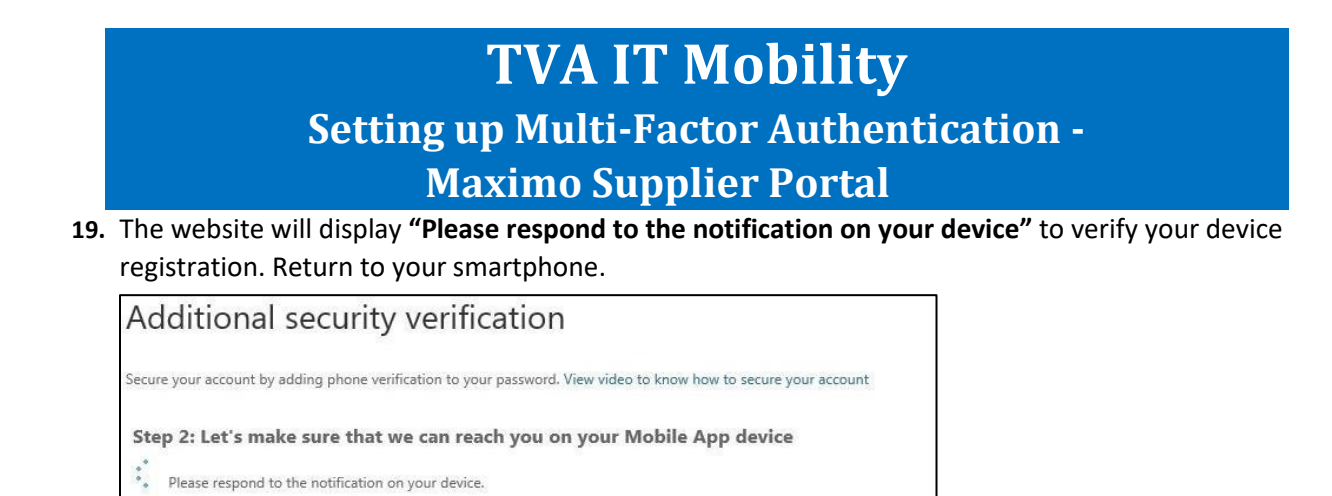

**20.** A notification from Microsoft Authenticator will appear on your smartphone to approve sign-in. Select **"Approve".** 

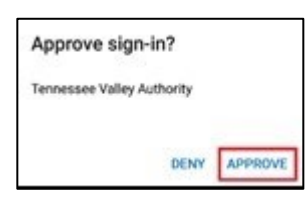

21. The website will display "Verification successful". Click "Done".

| Microsoft                                                                                                    |      |
|----------------------------------------------------------------------------------------------------|------|
| Additional security verification                                                                                                |      |
| Secure your account by adding phone verification to your password. View video to know how to secure your account                |      |
| Step 2: Let's make sure that we can reach you on your Mobile App device<br>Verification successful. Taking you to the next step |      |
|                                                                                                    |      |
|                                                                                                    |      |
|                                                                                                    | Done |

You've successfully completed the setup process. You can now close the website and sign into the Maximo Supplier Portal using MFA.

If you cannot download Authenticator, or for other technical support, please contact Supplier Connections at <a href="mailto:suppconn@tva.gov">suppconn@tva.gov</a> or call the IT Help Desk at 423-751-HELP (4357) or 1-800-882-7697.